# 2014年度 日本サッカー協会 登録手順

## ① JFA ID

統合 ID 管理システムから個人の新規JFA ID登録を行ってください。 <u>https://ifaid.jfa.jp/uniid-server/login</u>

ID登録画面 右タグの「初めてご利用される方」から登録を行います。

|            | e 😔 🗮 Μαφα //fasig kinds server fogn ρ = 6 ± 6 🗮 (Ξ×1.0 ×                                         | n * ¤    |
|------------|---------------------------------------------------------------------------------------------------|----------|
| 0          | 27/14/E 編集目 表示(V) 5年(X.5/(A) 7 - 1/1 / 1.7/(E)<br>× Cocyle  -  -  -  -  -  -  -  -  -  -  -  -  - | en . 4 . |
|            |                                                                                                   | ac       |
| 1          | · · · · · · · · · · · · · · · · · · ·                                                             | • @• "   |
|            |                                                                                                   | ^        |
| 0          |                                                                                                   |          |
| 02         | <b>Ŷ D をお持ちの方</b><br>10 あお持ちの方<br>11 初めてご利用される方<br>JFA D<br>10 あの方                                |          |
|            | ご登録のロレーパスワードを入力のうえ、ログインボタンをクリックしてください。初めての方は新規の登録が必要です。                                           |          |
|            | ログインID ログイン Withします。                                                                              |          |
| -          | パスワード 新規上FA ID登録 ##00世に176                                                                        |          |
|            | >/X3>/YEESH003425575                                                                              |          |
| x]         | JFA IDとは、JFAが提供する様々なオンラインサービスを同じDDでご利用いただける新しいIDです。対象サービスは現代拡大予定です。                               |          |
| ø          | KIOKOFFとは、公益制団造人日本サッカー協会が運営する、所属するメンバー(編手・チーム・審判・新得者)のためのサイトです。各層登録や手続きをWebからお<br>手続きいただくことができます。 |          |
| -          |                                                                                                   |          |
|            |                                                                                                   |          |
|            | 1988年)   プライバラーボリジー   私人物を定面的11世辺的を含またついて   サッカー数4グループー数                                          |          |
| 11:36      | Copyright (2) SHA Rights mean nat.                                                                | ~        |
| 2014/04/01 | isvasoriet.vald(1):                                                                               | .00% •   |

# ② ID取得手続き

①の登録後、以下のような[JFA ID]登録確認メールが届きます。

#### こちらはJFA事務局です。

引き続き以下のURLをクリックして、JFA ID取得の手続きにお進みください。

https://jfaid.jfa.jp/uniid-server/uni/entry/apply/vcMn381dx0UqNVoy50MD7LiJZyreUViVqzwuaJgFG10

JFA ID取得手続きは、本メール到着から24時間以内に行ってください。 それ以上の時間が経過した場合は、再度最初から手続きをお願いします。

※このメールは送信専用アドレスからお送りしています。 ご返信いただいても回答はできませんのであらかじめご了承ください。

- ②-1 ①の登録画面「IDをお持ちの方」からIDとパスを入力して個人で取得したマーページを開く。(次ページ参照)
- ②-2 チーム(サッカー)のタグをクリックすると旧登録ページに移ります。
- ②-3 以降は例年通り、新中1の末梢、断続登録、新規登録を行ってください。

※女子で少女選手権のため移籍した選手は登録番号検索から再度チーム登録してください。

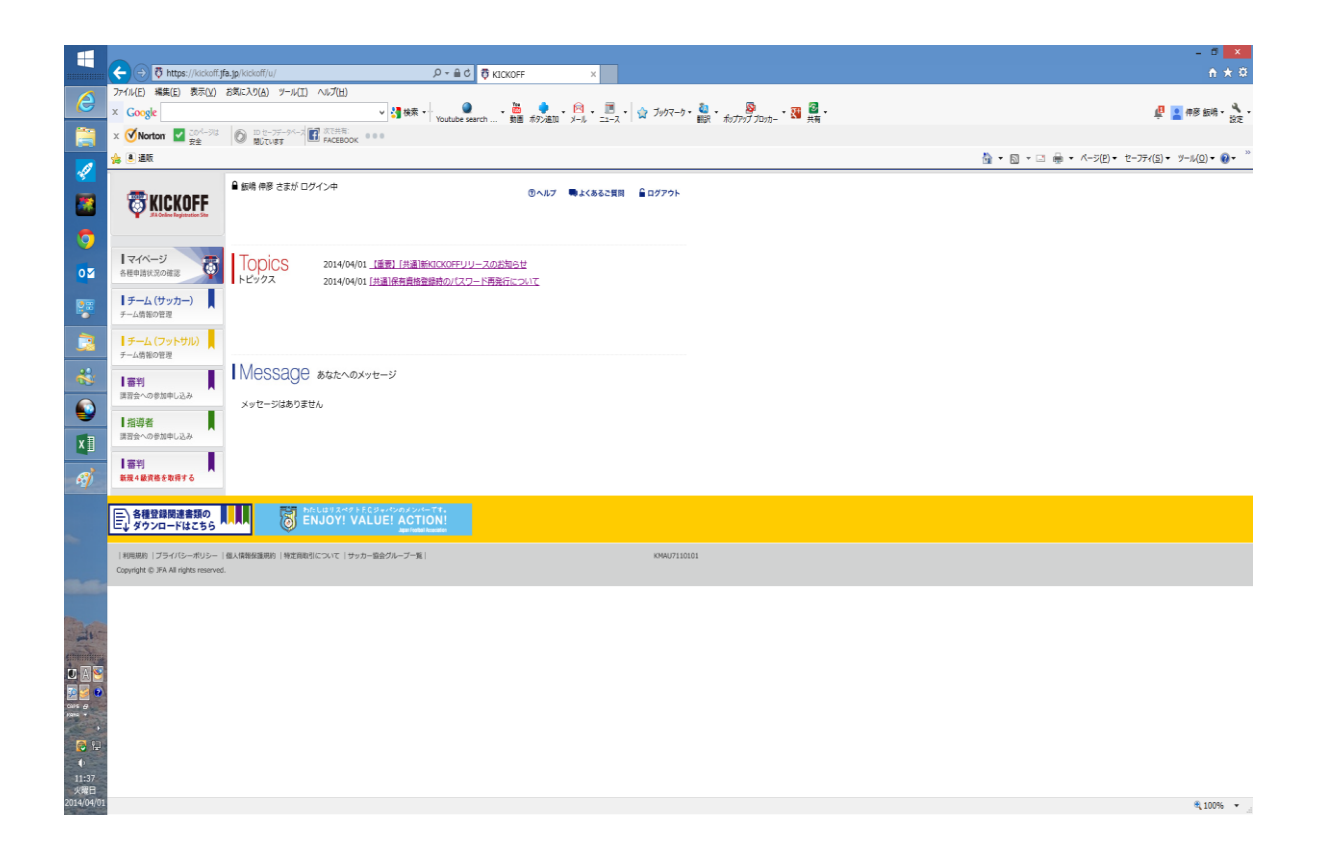

## ③ 登録完了メール

順序はどうだったか?以下のメールが届きます。

こちらはJFA事務局です。 JFA IDを取得いただきありがとうございます。

JFA ID :JFA11223344556677(これは例です) ログインID :tyuumou2014(これは例です) メールアドレス:n-iijm@sb3.so-net.ne.jp パスワード :\*\*\*\*\*\*\*(セキュリティのため非表示)

KICKOFFサイトなどのサービスにログインする際は、 上記に記載されたログインIDをお使いください。

▼ KICKOFFサイト https://kickoff.jfa.jp/kickoff/u/

▼ リスペクトFCサイト <u>http://www.respectfc.jp/</u> ※こちらからリスペクトFCジャパンの本登録が行えます。

今後ともJFA IDをよろしくお願いいたします。

※このメールは送信専用アドレスからお送りしています。 ご返信いただいても回答はできませんのであらかじめご了承ください。